## Installazione stampanti Xerox Altalink 8170 su macOS

1. Entrare in "Preferenze di sistema" e cliccare su "Stampanti e scanner"

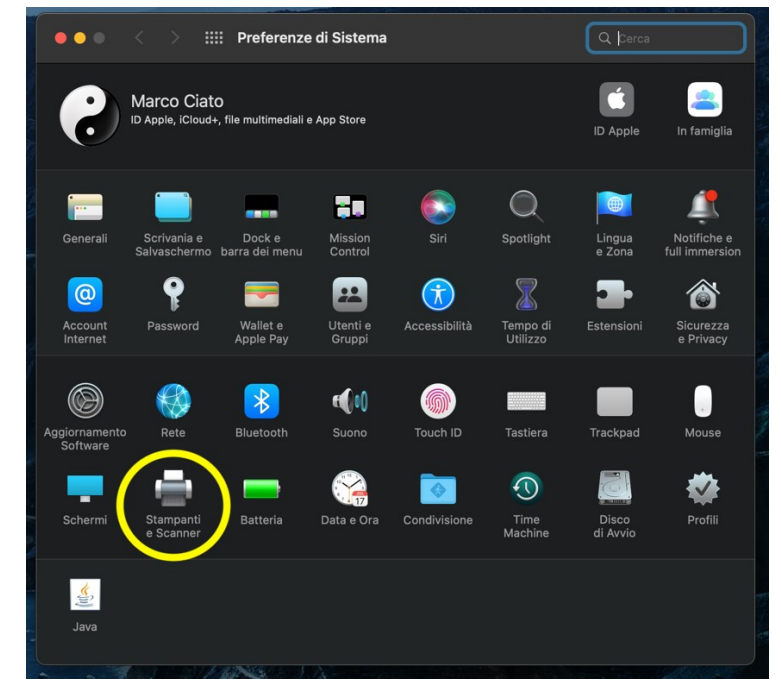

2. Cliccare sul pulsante + per aggiungere una stampante

| ••• < > :::: Sta                                                                                                    | impanti e Scanner                                                                                                    | Q þerca                 |
|----------------------------------------------------------------------------------------------------|----------------------------------------------------------------------------------------------------|-------------------------|
| Stampanti<br>147.162.139.110<br>• Livello di toner basso<br>Brother MFC-L2700D<br>HP LaserJet M203-M<br>• Non in linea<br>HP LaserJet M203-M<br>• Non in linea, Ultima util<br>Sharp_primo_plano_s<br>• Inattiva<br>Fax<br>Brother MFC-L2700D | 147.162.139.110         Apri coda di stampa         Opzioni e forniture         Posizione:         Tipo:         Stato:         Livelio di toner basso | Preferenze Condivisione |
|                                                                                                    | Stampante di default: Ultima stampi<br>Dimensioni pagina di default: A4                                                                                | ante usata 🗘            |

3. Cliccare sul simbolo del web

| •••                       | < > =                            | Preferenze                  | di Sistema      |                                                                                                    | Q. Cerca                |                                                                                     | and the second |
|---------------------------|----------------------------------|-----------------------------|-----------------|----------------------------------------------------------------------------------------------------|-------------------------|-------------------------------------------------------------------------------------|----------------|
| 9                         | Marco Ciato<br>ID Apple, iCloud- | O<br>-, file multimediali e | App Store       |                                                                                                    | ID Apple                | in famiglia                                                                         |                |
|                           |                                  |                             | -               | Q                                                                                                    | Acciunto Ctamp          |                                                                                     |                |
| Generali                  | Scrivania e<br>Salvaschermo      | Dock e<br>barra dei menu    | Contrc          |                                                                                                    |                         |                                                                                     |                |
| Account<br>Internet       | Password                         | Wallet e<br>Apple Pay       | Utenti<br>Grupp |                                                                                                    |                         |                                                                                     |                |
|                           |                                  | *                           | <b>e(</b> )(    | Nome<br>Brother MFC-L8690CDW serie:<br>HP Color LaserJet M452dn (B9<br>HP Color LaserJet M452dn (B9                                                                                                    | s<br>196E)<br>294B)     | <ul> <li>Tipo</li> <li>Multifunzione E</li> <li>Bonjour</li> <li>Bonjour</li> </ul> | onj            |
| Aggiornamento<br>Software | Rete                             | Bluetooth                   | Suonc           | HP Color LaserJet M452dn (B9F884) Bonjour<br>HP Color LaserJet M452dn (B9F884) Bonjour<br>HP Color LaserJet MFP M477fdn (241456) Multifunzione Bon<br>MX-M754N (7500320200) Bonjour<br>Charge O (Daron Al Jell P0270) Bonjour |                         | onj                                                                                 |                |
| Schermi                   | Stampanti<br>e Scanner           | Batteria                    | Data e C        | Stecca 2 Plano 2 Xerox AltaLink I<br>Stecca1 Plano1 Xerox AltaLink I<br>Stecca2 Plano1 Xerox AltaLink I                                                                                                    | 88170<br>88170<br>88170 | Bonjour<br>Bonjour<br>Bonjour                                                       |                |
| K                         |                                  |                             |                 | Nome:                                                                                                    |                         |                                                                                     |                |
| Java                      |                                  |                             |                 | Usa:                                                                                                    |                         |                                                                                     |                |
| and the                   | J.P.S.                           | - A                         |                 | ?                                                                                                    |                         |                                                                                     |                |

- 4. Scrivere l'indirizzo IP della stampante desiderata e, volendo, darle un nome personalizzato usando l'apposito campo e cliccare "Aggiungi"
  - Stecca 1 Piano 2: 147.162.139.221
  - Stecca 2 Piano 1: 147.162.139.160
  - Stecca 2 Piano 2: 147.162.139.4

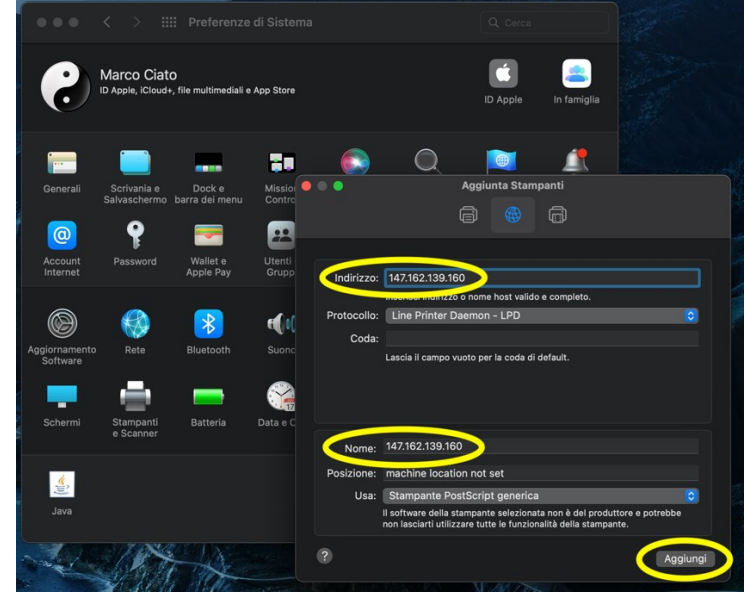

5. Mettere il Flag sulla dicitura "Unità Fronte Retro" e cliccare OK

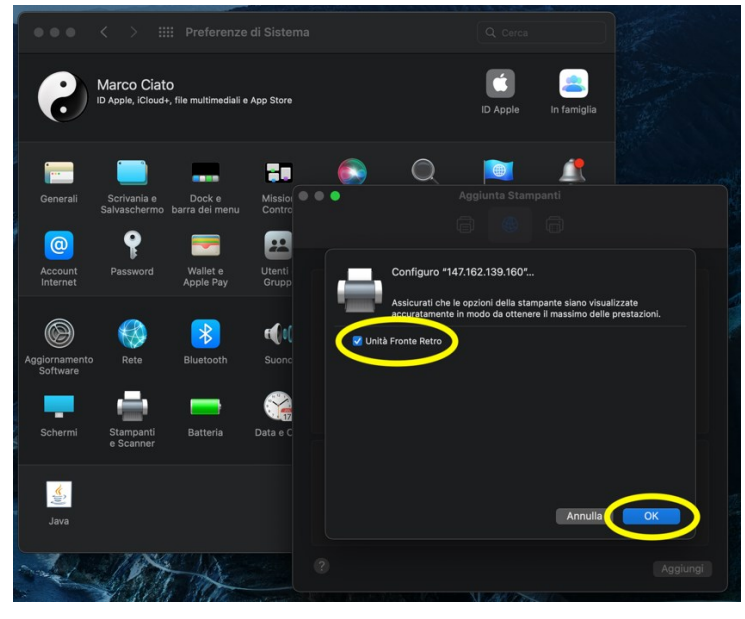